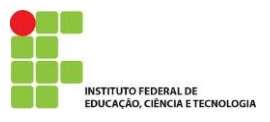

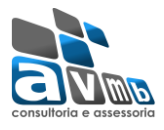

# TUTORIAL PARA CADASTRO DO MÓDULO GRADUAÇÃO:

O Módulo Graduação permite vincular ao sistema alunos dos Cursos Superiores de Graduação em Tecnologia, Licenciatura e Bacharelado.

Para uma melhor usabilidade, o sistema SIGAA recomenda o uso do navegador: *Mozilla Firefox*. E na emissão de relatórios e documentos é necessário o Adobe Reader.

| IF Farroupilha - SIGAA - Sistema Integrado de Gestão de Atividades Acadêmicas                                                                                                    |                                  |                              |                                           |                                                      |                                                     |  |  |
|----------------------------------------------------------------------------------------------------|----------------------------------|------------------------------|-------------------------------------------|------------------------------------------------------|-----------------------------------------------------|--|--|
|                                                                                                    |                                  |                              |                                           |                                                      |                                                     |  |  |
|                                                                                                    |                                  |                              |                                           |                                                      |                                                     |  |  |
|                                                                                                    |                                  | ATE                          | ŊÇÃO!                                     |                                                      |                                                     |  |  |
| O sistema diferencia letras maiusculas de minusculas APENAS na senha, portanto ela deve ser digitada da mesma maneira que<br>no cadastro.                                                                              |                                  |                              |                                           |                                                      |                                                     |  |  |
|                                                                                                    |                                  |                              |                                           |                                                      |                                                     |  |  |
| SIGAA<br>(Acadêmico)                                                                                                    | SIPAC<br>(Administrativo)        | SIGRH<br>(Recursos Humanos)  | <b>SIGPP</b><br>(Planejamento e Projetos) | <b>SIGED</b><br>(Gestão Eletrônica de<br>Documentos) | <b>SIGAdmin</b><br>(Administração e<br>Comunicação) |  |  |
| Perdeu o e-mail de confirmação de cadastro? <mark>Clique aqui para recuperá-lo.</mark><br>Esqueceu o login? <mark>Clique aqui para recuperá-lo.</mark><br>Esqueceu a senha? <mark>Clique aqui para recuperá-la.</mark> |                                  |                              |                                           |                                                      |                                                     |  |  |
|                                                                                                    | En                               | trar no Sistema              |                                           |                                                      |                                                     |  |  |
|                                                                                                    | Usuário:                         |                              |                                           |                                                      |                                                     |  |  |
|                                                                                                    | Senha:                           |                              |                                           |                                                      |                                                     |  |  |
|                                                                                                    |                                  | En                           | trar                                      |                                                      |                                                     |  |  |
|                                                                                                    |                                  |                              |                                           |                                                      |                                                     |  |  |
| caso a                                                                                                    | Professor ou Funcionário,        | SIGAA                        | caso air                                  | Aluno,                                               | SIGAA                                               |  |  |
| clique no link abaixo.                                                                                                    |                                  |                              |                                           |                                                      |                                                     |  |  |
| Gadastre-se Cadastre-se                                                                                                    |                                  |                              |                                           |                                                      |                                                     |  |  |
|                                                                                                    |                                  |                              |                                           |                                                      |                                                     |  |  |
| 🗿 Esta sistema é melhor visualizado utilizando o Mozilla Firefoy, para baixá-lo e instalá-lo, cliquo aqui                                                                                                    |                                  |                              |                                           |                                                      |                                                     |  |  |
| Para visualizar documentos é necessário utilizar o Adobe Reader, para baixá-lo e instalá-lo. clique aqui.                                                                                                    |                                  |                              |                                           |                                                      |                                                     |  |  |
|                                                                                                    |                                  |                              |                                           |                                                      |                                                     |  |  |
| SIGAA   SI                                                                                                    | uperintendência de Informática - | (55) 3218 9800   Copyright © | 2006-2014 - IF Farroupilha - SRV          | 'JBoss01.iffarroupilha.local.inst1                   | - v3.13.29                                          |  |  |

#### Figura. 01 (Tela de login; USUÁRIO: (CPF) SENHA: (DT Nasc.))

|    |                  |               |       | 🧐: Selecionar Vínculo                      |
|----|------------------|---------------|-------|--------------------------------------------|
|    |                  |               |       | Vínculos Encontrados (3)                   |
| Ат | IVOS             |               |       |                                            |
|    | Vínculo          | Identificador | Ativo | Outras Informações                         |
| 20 | Servidor         | 1.000         | Sim   | Lotação:                                   |
| 20 | Chefia/Diretoria | 10.020        | Sim   | Unidade: ( Inc. ) October Control ( Inc. ) |
| 20 | Chefia/Diretoria | 1.00404       | Sim   | Unidade:                                   |

Figura. 02 (Selecione o Vínculo de acesso)

| 🎯 Módulos     | 🍏 Caixa Postal  | ≽ Abrir Chamado |
|---------------|-----------------|-----------------|
| 🔑 Área Admin. | 👷 Alterar senha | 🥝 Ajuda         |

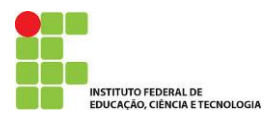

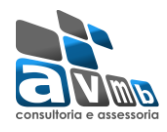

#### Figura. 03 (Selecione o Módulo)

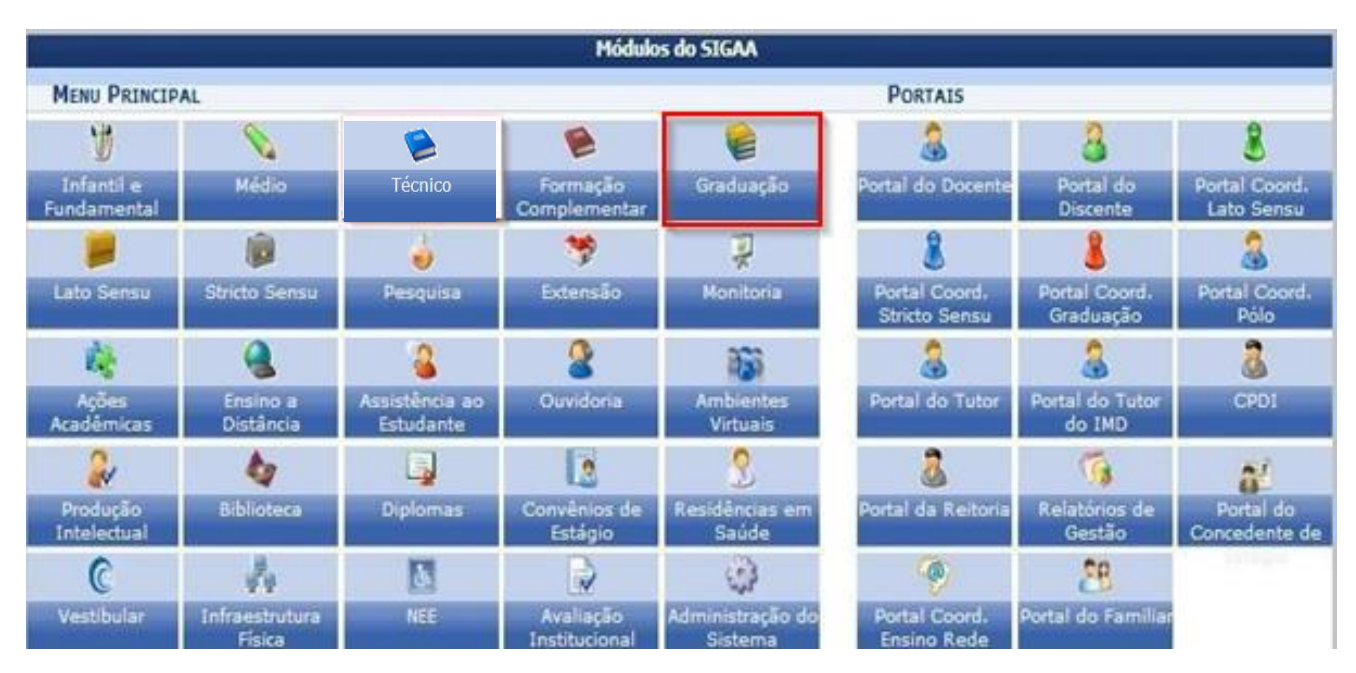

Figura. 04 (Selecione o Módulo Graduação)

Este módulo divide-se em sete guias: ALUNOS, MATRÍCULAS E PROGRAMAS, ADMINISTRAÇÃO, CONSULTAS, RELATÓRIOS, DDP OU DTI E RELATÓRIOS DDP OU DTI.

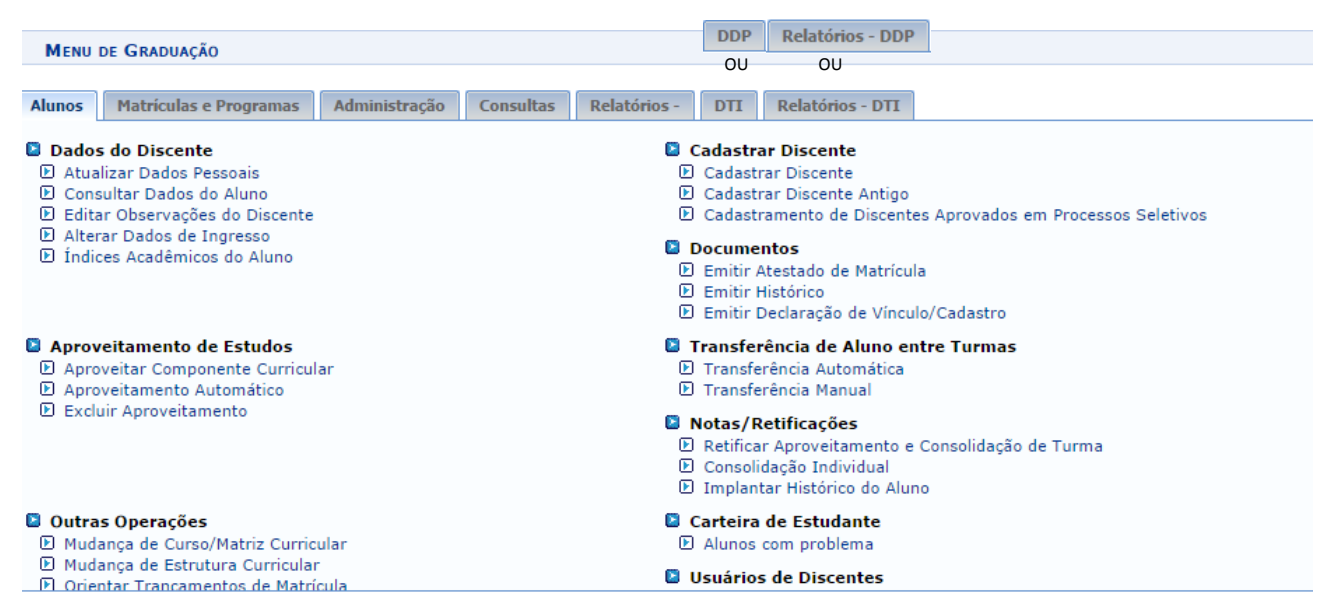

Figura. 05 (Tela Geral Módulo Graduação)

Segue o fluxo de execução das atividades no Módulo Graduação:

**OBSERVAÇÃO:** 

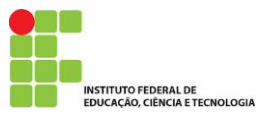

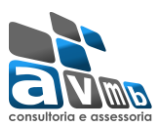

Para o Módulo Graduação, assim como os outros níveis de ensino, há um módulo para efetuar o cadastro e a gestão das informações, como: Parâmetros do Sistema, Calendário Acadêmico e horário. Este Módulo se chama Administração do Sistema.

O principal fator é que no Módulo Graduação não há a funcionalidade "Horário de Turmas", assim, vamos ver no Módulo Administração do Sistema como funciona.

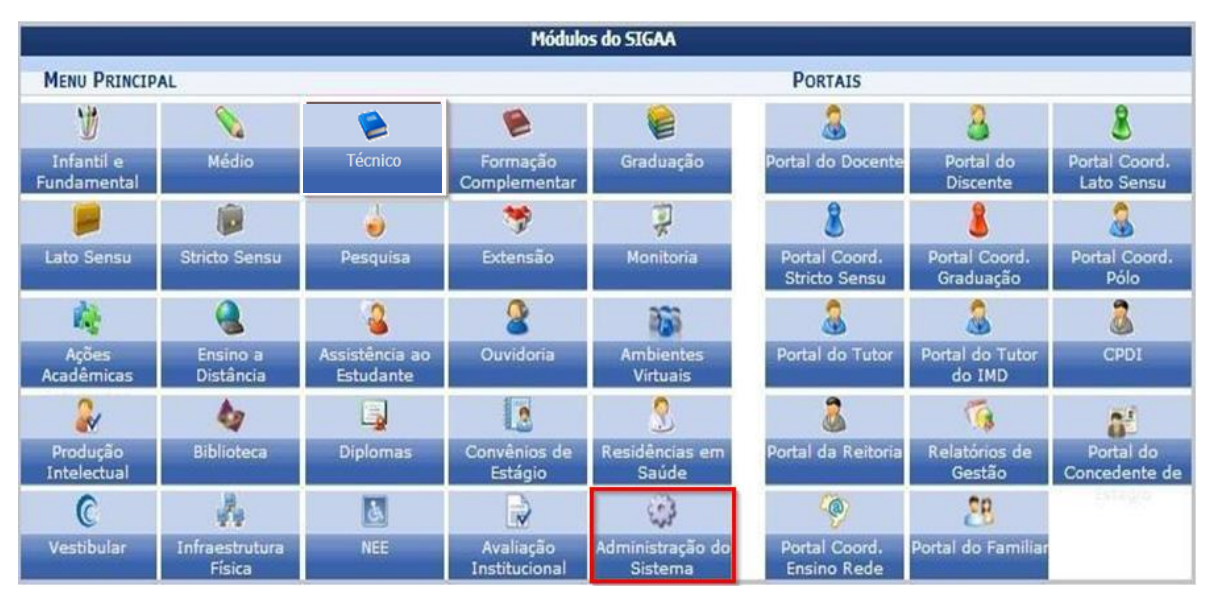

Para acesso clique no Módulo:

Figura. 06 (Selecione o Módulo Administração do Sistema)

# **Horários**:

Esta funcionalidade permitirá ao gestor de ensino Graduação fazer cadastros de horários de aula para o Ensino Graduação. Além disso, o usuário poderá estabelecer horários para cada turno que desejar, seja manhã, tarde ou noite.

 Acessar os Horários de Turmas do Módulo Administração do Sistema, que está localizado na guia Administração —> Administração.

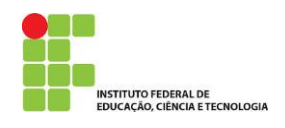

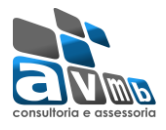

| Cadastro  | Administração              | Carteira Estudante     |   |  |  |
|-----------|----------------------------|------------------------|---|--|--|
| Adminis   | stração                    |                        |   |  |  |
| Calend    | lário Acadêmico            |                        |   |  |  |
| 🕑 Horário | o de Turmas                |                        |   |  |  |
| 🕑 Tranca  | mentos da Avaliaç          | ão Institucional       |   |  |  |
| Recalco   | ular Discentes             |                        |   |  |  |
| 🕑 Recalci | ular Estruturas Cui        | rriculares             |   |  |  |
| 🕑 Reseta  | r Última Atualizaçã        | ăo de Totais           |   |  |  |
| Histórie  | Histórico em formato Excel |                        |   |  |  |
| 🕑 Parâm   | J Parâmetros do Sistema    |                        |   |  |  |
| Notifica  | 2 Notificação Acadêmica    |                        |   |  |  |
| Notifica  | ação Individual            |                        |   |  |  |
| L Acomp   | anhar Notificações         | Acadêmicas             |   |  |  |
| Buscar    | Discente Notificad         | lo                     |   |  |  |
| D Import  | ar Discente Lato           | 1 1 100                |   |  |  |
| D Import  | ar Discentes Conv          | ocados do IMD          |   |  |  |
| D Import  | ar Avalladores de          | Projetos (Monitoria)   |   |  |  |
| D Import  | ar Nomes de Arqu           | ivos Para Questionario | S |  |  |
| 🕑 Unifica | r Dados de Discen          | tes                    |   |  |  |

#### Figura. 07 (Horário de Turmas do Módulo Administração do Sistema)

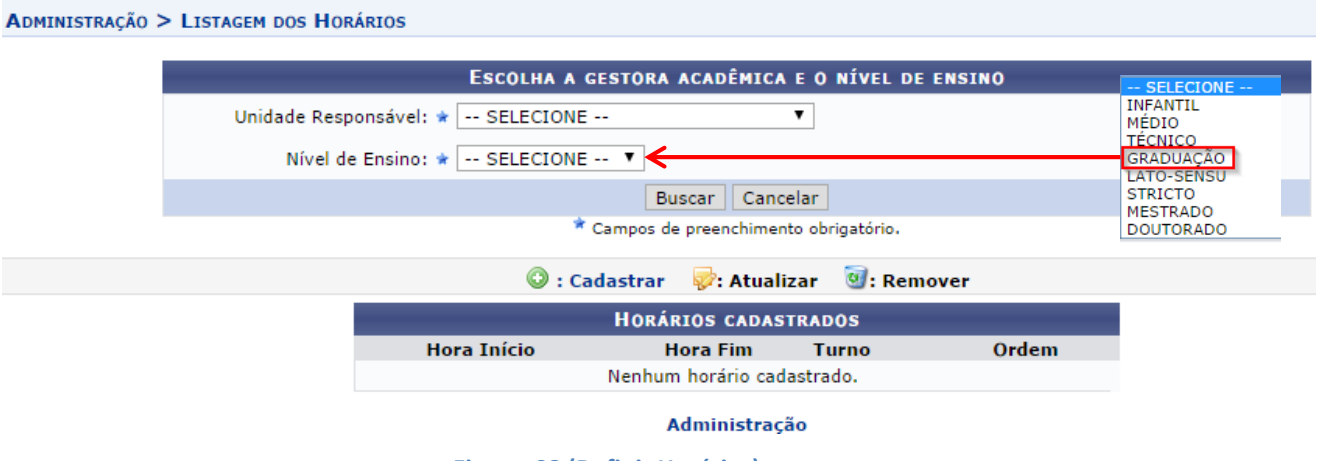

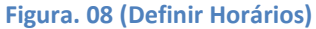

#### **Parâmetros Acadêmicos**

Esta funcionalidade permite que seja realizado o cadastro dos parâmetros acadêmicos que irão fundamentar a execução das disciplinas e atividades acadêmicas. Para realizar esta operação

 Acessar os Parâmetros Acadêmicos do Módulo Graduação, que está localizado na guia Administração —> Administração —> Parâmetros do Sistema.

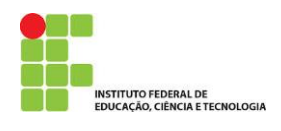

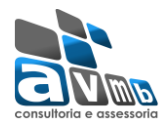

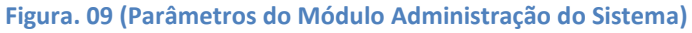

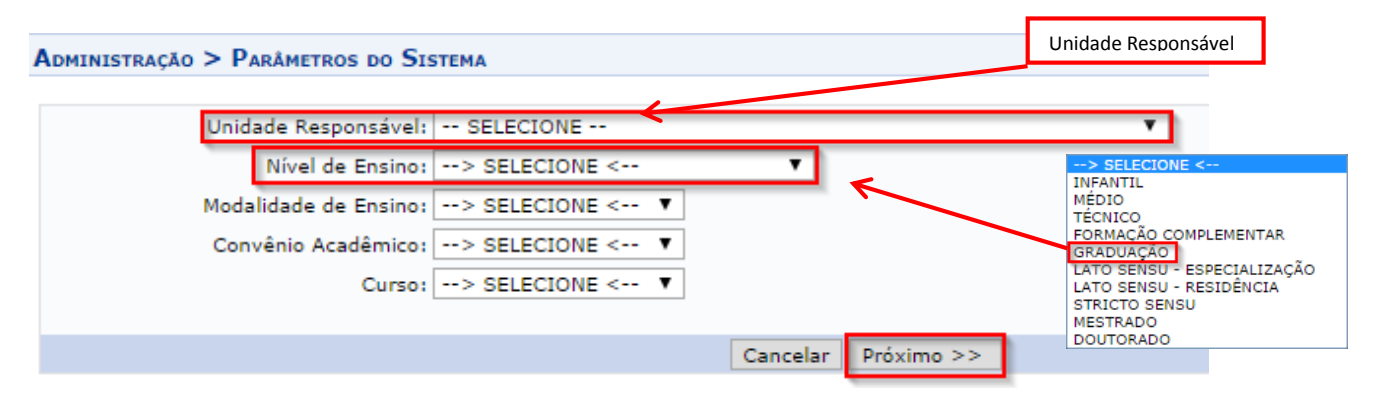

Figura. 10 (Definir Unidade Responsável e Nível de Ensino)

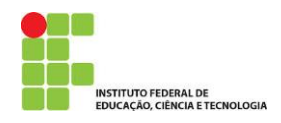

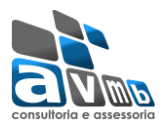

| Nível de Ensino: GRADUAÇÃO                                                                |
|-------------------------------------------------------------------------------------------|
| Defina os Valores dos Parâmetros                                                          |
| ALUNO ESPECIAL                                                                            |
| Número Máximo de Disciplinas por período cursadas por Aluno Especial:                     |
| Número Máximo de Períodos consecutivos ou não que um Aluno Especial pode cursar:          |
| Matrícula, Trancamentos e Reprovação em Componentes Curriculares                          |
| Percentual Máximo Cumprido para Permitir Trancamento:                                     |
| Número Máximo de Trancamentos de PROGRAMA:                                                |
| Número Máximo de Trancamentos de MATRÍCULA:                                               |
| Número Máximo de Reprovações:                                                             |
| Parâmetros Curriculares                                                                   |
| Número Mínimo de Créditos de Extra-Curricular:                                            |
| Número Máximo de Créditos de Extra-Curricular:                                            |
| Equivalência de Crédito e Hora/Aula:                                                      |
| Equivalência de Crédito e Hora/Laboratório:                                               |
| Equivalência de Crédito e Hora/Estágio:                                                   |
| Duração de uma Aula Regular:                                                              |
| Cadastro de Turmas                                                                        |
| Verificar Choque de Horários em Cadastro de Turmas: 📃                                     |
| Permite CH Compartilhada entre Docentes em uma Turma: 📃                                   |
| CH Total Máxima do Componente Curricular para Turmas de Férias: 0                         |
| Avaliação                                                                                 |
| Método de Avaliação: Nota                                                                 |
| Média Mínima de Aprovação:                                                                |
| Média Mínima que possibilita recuperação:                                                 |
| Média Mínima de Aprovação para passar por média:                                          |
| Nota Base para o Rendimento Acadêmicos:                                                   |
| Frequência Mínima para Aprovação:                                                         |
| Número Máximo de Avaliações por Turma:                                                    |
| Pesos das Avaliações:                                                                     |
| Pesos das Avaliações com 2 Unidade:                                                       |
| Peso da Média e Peso da Recuperação:                                                      |
| Outros Parâmetros                                                                         |
| Solicitar aos discentes a atualização de seus dados pessoais a cada período de matrícula: |
| Arquivo do Certificado:                                                                   |
| Início da Faixa de Matrícula:                                                             |
| Quantidade de períodos regulares:                                                         |
| Confirmar Parâmetros Cancelar                                                             |

#### Figura. 11 (Definir Parâmetros)

# Calendário acadêmico:

Esta funcionalidade permite que seja realizado o cadastro do Calendário acadêmico que irão fundamentar a execução das disciplinas e atividades acadêmicas. Para realizar esta operação

 Acessar os Parâmetros Acadêmicos do Módulo Graduação, que está localizado na guia Administração —> Administração —> Calendário Acadêmico.

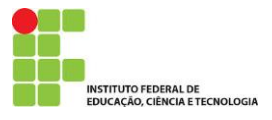

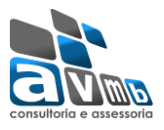

| Cadastro   | Administração       | Carteira Estudante     |  |
|------------|---------------------|------------------------|--|
| Adminis    | tração              |                        |  |
| 🕑 Calenda  | ário Acadêmico      |                        |  |
| Horário    | de Turmas           |                        |  |
| Trancar    | mentos da Avaliaçã  | ăo Institucional       |  |
| 🕑 Recalcu  | Ilar Discentes      |                        |  |
| 🕑 Recalcu  | ilar Estruturas Cur | riculares              |  |
| 🕑 Resetar  | r Última Atualizaçã | o de Totais            |  |
| 🕑 História | o em formato Exc    | el                     |  |
| 🕑 Parâme   | etros do Sistema    |                        |  |
| Notifica   | ição Acadêmica      |                        |  |
| Notifica   | ição Individual     |                        |  |
| Acompa     | anhar Notificações  | Acadêmicas             |  |
| 🕑 Buscar   | Discente Notificad  | 0                      |  |
| 🕑 Importa  | ar Discente Lato    |                        |  |
| Importa    | ar Discentes Convo  | ocados do IMD          |  |
| 🕑 Importa  | ar Avaliadores de F | Projetos (Monitoria)   |  |
| E Import:  | ar Nomes de Arqui   | vos Para Questionários |  |

Unificar Dados de Discentes

#### Figura. 12 (Calendário Acadêmico do Módulo Administração do Sistema)

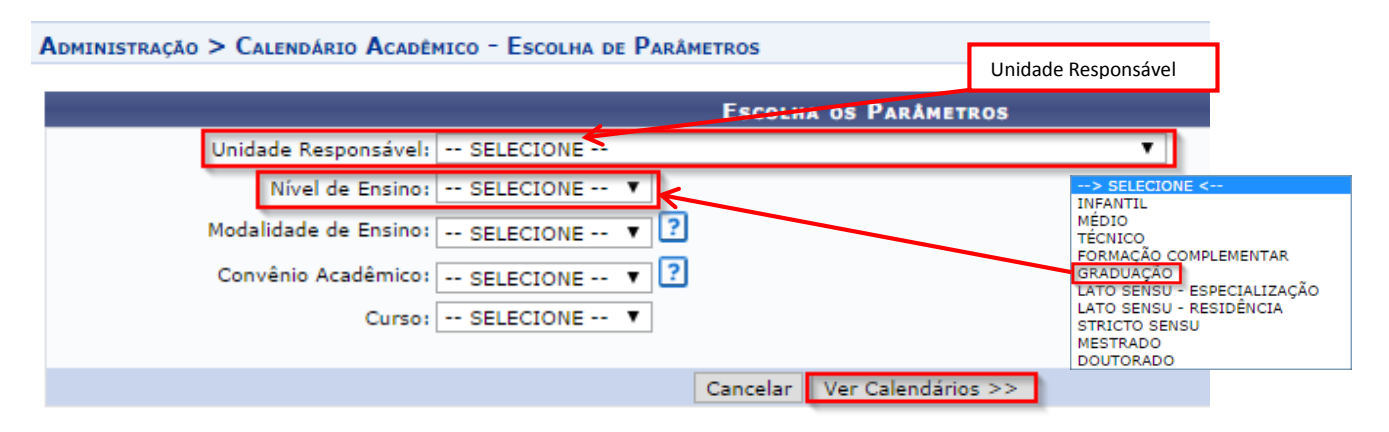

Figura. 13 (Definir Unidade Responsável e Nível de Ensino)

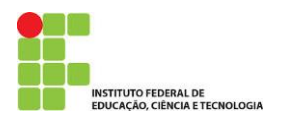

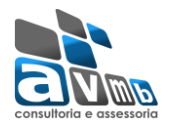

CALENDÁRIOS ACADÊMICOS

| Eventos Acadêmicos                                                    |                   |  |
|-----------------------------------------------------------------------|-------------------|--|
| DATAS PARA                                                            |                   |  |
| Ano - Período: #                                                      | 0 - 0             |  |
| Tornar esse calendário vigente:                                       | 0                 |  |
| Ano - Período de Férias Vigente:                                      | -                 |  |
| Ano - Período das Turmas na Solicitação:                              | -                 |  |
| Ano - Período de referência para o Trancamento a Posteriori:          | -                 |  |
| Período Letivo:                                                       | de 🗾 📑 até        |  |
| Período de Férias:                                                    | de 🗾 📑 até        |  |
| DATAS PARA TURMAS DE REGULARES                                        |                   |  |
| Consolidação de Turmas:                                               | de 🗾 eté          |  |
| Consolidação Parcial de Turmas:                                       | de 🚺 📑 até        |  |
| Solicitação de Cadastro de Turmas do Próximo Período:                 | de 🗾 📑 até        |  |
| Sugestão de Turmas pelo Chefe do Departamento para o Próximo Período: | de 🚺 📑 até        |  |
| Cadastro de Turmas:                                                   | de 🗾 📑 até        |  |
| Trancamento de Turmas:                                                | de 🗾 📑 até        |  |
| Trancamento de Programa:                                              | de 🗾 📑 até        |  |
| Trancamento de Programa a Posteriori:                                 | de 📃 📑 até        |  |
| DATAS PARA TURMAS DE FÉRIAS                                           |                   |  |
| Requerimento de Turmas de Férias:                                     | de 📃 📑 até        |  |
| Solicitação de Cadastro de Turmas de Férias:                          | de 🗾 📑 até        |  |
| Cadastro de Turmas de Férias:                                         | de 🗾 📑 até        |  |
| Matrícula em Turmas de Férias:                                        | de 🗾 📑 até        |  |
| Matrícula Extraordinária de Férias:                                   | de 🗾 📑 até        |  |
| DATAS PARA TURMAS DE ENSINO INDIVIDUALIZADO                           |                   |  |
| Requerimento de Ensino Individualizado:                               | de 🔄 📑 até        |  |
| Solicitação de turma de ensino individualizado:                       | de até            |  |
| Cadastro de turma de ensino individualizado:                          | de 📃 📑 até        |  |
| DATAS PARA CADASTROS DE INGRESSANTES                                  | da 🗖 🗖 aki        |  |
| Plano de Matriculas:                                                  | de ate            |  |
| Cadastramento de Discentes:                                           | oe ate            |  |
| DATAS PARA PERIODOS DE MATRICULAS E PROCESSAMENTOS                    | de 🚺 até          |  |
| Matelouia de Aluese Inconstituire.                                    | de até            |  |
| Matrix de Alune Essenial:                                             | de até            |  |
| Matricua de Aluno Especial:                                           | de ate            |  |
| Analise dos coordenadores/orientadores da Matricula:                  | de até            |  |
| Analise dos Discentes:                                                | de die            |  |
| Validação do vinculo de Ingressantes:                                 | de date           |  |
| Ajustes das Matriculas/Turmas:                                        | de ate            |  |
| Processamento de Matricula:                                           | de ate            |  |
| DATAS PARA PERIODOS DE REMAIRICOLAS E PROCESSAMENTOS                  | de 📑 ató          |  |
| ne-Matheula:                                                          | de até            |  |
| Análise dus Coordenadores/Orientadores para Re-Matricula:             | de até            |  |
| Analise dos Discentes para Re-Mathoula:                               | de de até         |  |
| Ajustes das Re-Matriculas/Turmas:                                     | de ate            |  |
| Processamento de Re-Matricula:                                        | de ate            |  |
| Matricula Extraordinária:                                             | oc ate            |  |
| Cadacters Calandária                                                  | An Malkar Canadar |  |

Figura. 14 (Cadastrar Calendário Acadêmico)

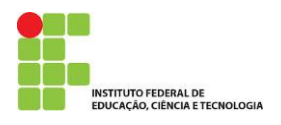

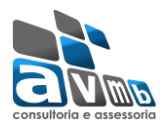

# Acessando o Módulo Graduação:

## **Cadastro de Cursos:**

Esta funcionalidade permite cadastrar e alterar cursos. Para realizar esta operação

- $\bullet$  Acessar o Cadastro de Curso, que está localizado na guia DTI ou DDP —> Curso
- -> Cadastrar.

| Alunos Platitulas e Plogranias A | dministração Consult | as Relatórios - | DTI | Relatórios - DTI |
|----------------------------------|----------------------|-----------------|-----|------------------|
|                                  |                      |                 |     |                  |

#### 3.1 Cadastrar:

No item Cadastrar, o sistema possibilita a ENTRADA dos dados Cadastrais nos respectivos campos. http://goo.gl/5dfnLu

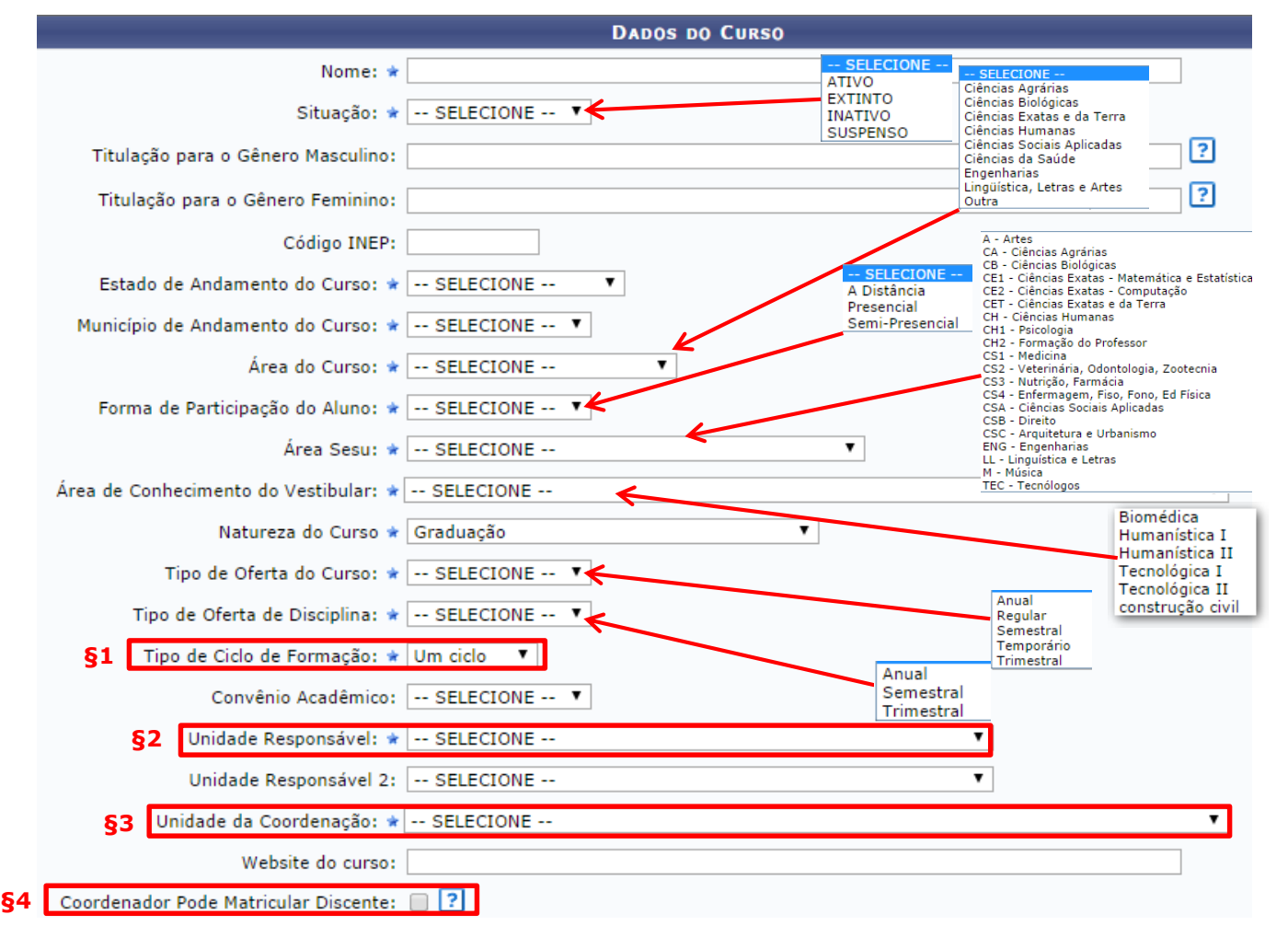

Figura. 15 (Cadastrar Curso)

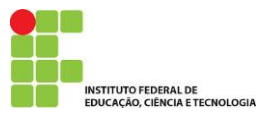

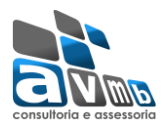

**§1** – "Tipo de Ciclo de Formação": podem adotar o modelo de formação em ciclo único ou de formação em dois ciclos;

- Os cursos de formação em ciclo único e de segundo ciclo proporcionam formação específica em seu campo do conhecimento.
- Os cursos de primeiro ciclo proporcionam formação geral não profissionalizante, opcionalmente complementada por ênfases preparatórias para ingresso em cursos de segundo ciclo.
- Os cursos de segundo ciclo recebem, prioritariamente, alunos já graduados em cursos de primeiro ciclo.

**§2** – "Unidade Responsável": Unidade da Instituição responsável pelo curso de graduação.

**§3** – "Unidade da Coordenação": Coordenação que será responsável diretamente pelo curso.

**§4** – "Coordenador Pode Matricular Discente": Marque esta opção caso seja possível que o coordenador realize matrícula em componentes de alunos do curso.

| PROJETO POLÍTICO-PEDAGÓGICO  |                                                                              |
|------------------------------|------------------------------------------------------------------------------|
| Projeto Político-Pedagógico: | Escolher arquivo Nenhum arquivo selecionado                                  |
| Perfil do Profissional:      | 🔲   🗞   🔏 🚵   🤊 (*   🏦 🎎   ###   🏈   B 🖌 💆 ABC   🗛 * 💇 *   E 🚍 🗮   🞯         |
|                              | 🖉 Estilos 🔹 Parágrafo 🔹 Fonte 🔹 Tamanho da F 🛛   🧮 🏥 🗊 🖆 🕬 🐝 🗳               |
|                              |                                                                              |
|                              |                                                                              |
|                              |                                                                              |
|                              |                                                                              |
|                              |                                                                              |
|                              |                                                                              |
| Area de Atuação:             | 🔲   🗟   🔏 🛍 🎒 🕐 (*   🏦 🎎   ****   🏈   B / U 🗛   <u>A</u> • 💇 •   E E E E   🔞 |
|                              | 🖉 Estilos 🔹 Parágrafo 🔹 Fonte 🔹 Tamanho da F 🔹   🧮 🏣 🗊 🕼 🗳                   |
|                              | — 🖩   ×. ×   Ω 🛍 🛍 🚳                                                         |
|                              |                                                                              |
|                              |                                                                              |
|                              |                                                                              |
|                              |                                                                              |
|                              |                                                                              |

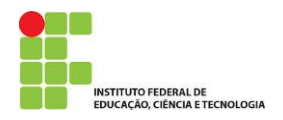

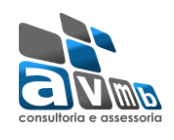

| Competências e Habilidades do<br>Profissional: | <ul> <li>Image: Solution of the second second</li></ul> |
|------------------------------------------------|----------------------------------------------------------------------------------------------------|
| Metodologia:                                   | Image: Solution of the solution of the sol         |
| Sistema de Gestao do Curso:                    | IN INTRACE STATES INTRACES INTRACES INTRACES IN TAXABLE IN A STATES IN A STATES INTOLINARY A STATES IN A STATES IN A STATES IN A STATES IN A STATES IN A STATES IN A STATES IN A STATES IN A STATES IN A STATES IN A STATES IN A STATE         |
| Avaliação do Curso:                            | I S I S I S I S I S I S I S I S I S I S                                                                                                    |
|                                                | CONFIRME SUA SENHA<br>Senha: *                                                                                                    |
|                                                | Cadastrar Cancelar                                                                                                    |

\* Campos de preenchimento obrigatório.

Figura. 15 (Cadastrar Curso (Continuação))

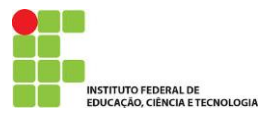

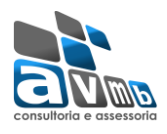

## Cadastrar Habilitação:

Esta funcionalidade permitirá ao usuário cadastrar uma habilitação para os cursos de Graduação, quando houver.

Habilitação é uma especificação de conteúdo associada a uma determinada modalidade de um curso de graduação, composta de um conjunto de componentes curriculares obrigatórios e optativos, sendo obrigatório seu registro no histórico escolar e diploma do aluno. Não há limite para a quantidade de habilitações associadas a uma modalidade de curso de graduação, podendo haver modalidade sem nenhuma habilitação associada.

| Habilitação         Cadastrar         Buscar/Alterar         Buscar/Alterar         Cadastro DE HABILITAÇÃO         A - Artes         CADASTRO DE HABILITAÇÃO         A - Artes         CADASTRO DE HABILITAÇÃO         A - Artes         CADASTRO DE HABILITAÇÃO         Cadastrar         Cadastrar         Curso: *        > SELECIONE <         Cadastrar         Cadastrar         Cadastrar         Curso: *        > SELECIONE <         Cadastrar         Cadastrar         Cadastrar         Carso: *         Cadastrar                                                                                                    | Alunos   | Matrículas e Programas    | Administração               | Consultas                               | Relatórios - | DTI | Relató                          | rios - DTI                                                                                   | _                                                                   |
|----------------------------------------------------------------------------------------------------|----------|---------------------------|-----------------------------|-----------------------------------------|--------------|-----|---------------------------------|----------------------------------------------------------------------------------------------|---------------------------------------------------------------------|
| CADASTRO DE HABILITAÇÃO       A - Artes         CA - Ciências Agrárias       Ca - Ciências Bológicas         CB - Ciências Extats - Matemática e Estat       CE - Ciências Extats - Computação         Curso: *      > SELECIONE <         Áreas Sesu:      > SELECIONE <         Áreas Sesu:      > SELECIONE <                                                                                                    |          |                           | E Habil<br>▶ Cada<br>▶ Buse | i <b>tação</b><br>astrar<br>car/Alterar |              |     |                                 |                                                                                              |                                                                     |
| Nome: ★       CE1 - Cièncias Extatas - Matemàtica e Estat         Cez - Cièncias Extatas - Computação       CE2 - Cièncias Extatas - Computação         Curso: ★      > SELECIONE <         Ch1 - Peicologia       CH2 - Formação do Professor         CS1 - Medicinas       CS2 - Metrição, Farmáçia - Gate Formação         CS2 - Vetrição, Farmáçia       CS3 - Nutrição, Farmáçia         CS3 - Nutrição, Farmáçia       CS4 - Metrição, Farmáçia                                                                                                    |          |                           |                             | CADASTRO                                | DE HABILITA  | ÇÃO | A                               | - Artes<br>A - Ciências Agrá<br>B - Ciências Bioló                                           | rias<br>gicas                                                       |
| Curso: *> SELECIONE < CH - Clercias Humanas<br>CH - Psicologia<br>CH - Psicologia<br>CH - Psicolo |          | Nome: 🖈                   |                             |                                         |              |     | 000                             | E1 - Ciências Exa<br>E2 - Ciências Exa<br>ET - Ciências Exa                                  | tas - Matemática e Estatístic<br>tas - Computação<br>tas e da Terra |
| Área Sesu:> SELECIONE <                                                                                                    |          | Curso: 🖈                  | > SELECIONE                 | <                                       |              |     | •                               | H - Clencias Hum<br>H1 - Psicologia<br>H2 - Formação do<br>S1 - Medicina<br>S2 - Veterinária | anas<br>) Professor<br>Odontologia, Zootecnia                       |
| CSA - Chiefing Social Aplicadas                                                                                                    |          | Área Sesu:                | > SELECIONE                 | <                                       |              | ۲   | <b>}</b> —∃                     | S3 - Nutrição, Fa<br>S4 - Enfermagem<br>SA - Ciências Soc                                    | mácia<br>, Fiso, Fono, Ed Física<br>iais Aplicadas                  |
| Língua Obrigatória no Vestibular: NÃO POSSUI OBRIGATORIEDADE V<br>ENG - Engenharias<br>LL - Linguistica e Letras                                                                                                    | Língua C | brigatória no Vestibular: | NÃO POSSUI OB               | RIGATORIED                              | ADE 🔻        |     | C<br>C<br>E                     | SB - Direito<br>SC - Arquitetura<br>NG - Engenharias<br>L - Linguística e L                  | e Urbanismo<br>etras                                                |
| Código INEP:                                                                                                    |          | Código INEP:              |                             |                                         |              |     | M<br>                           | 1 - Música<br>EC - Tecnólogos                                                                |                                                                     |
| Cadastrar Cancelar Inglês<br>Francês<br>Espanhol                                                                                                    |          |                           |                             | Cadast                                  | rar Cancelar | ]   | NAO<br>Inglê:<br>Franc<br>Espar | POSSULOB<br>s<br>:ês<br>1hol                                                                 | RIGATORIEDADE                                                       |

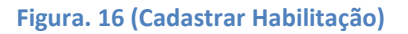

# Cadastrar Ênfase:

Esta funcionalidade permitirá ao usuário cadastrar um ênfase para os cursos de Graduação, quando houver.

Ênfase é uma especificação de conteúdo associada a uma determinada modalidade de um curso de graduação, destinada a aprofundar a formação do egresso em uma sub-área específica do conhecimento ou a permitir uma transição curricular adequada de um curso de primeiro ciclo para um curso de segundo ciclo.

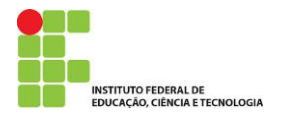

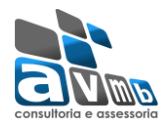

#### 📮 Ênfase

Cadastrar Somente a Ênfase
 Listar/Alterar

| Cadastrar Ênfases                      |   |
|----------------------------------------|---|
| Curso: * SELECIONE                     | ▼ |
| Nome da Ênfase: *                      |   |
| Ativa: 🜌                               |   |
| Cadastrar Cancelar                     |   |
| 🖈 Campos de preenchimento obrigatório. |   |

Figura. 17 (Cadastrar Ênfase)

# **Cadastrar Componente Curricular:**

Esta funcionalidade permitirá ao usuário cadastrar um Componente Curricular em um curso de Ensino Graduação.

| Alunos | Matrículas e Programas | Administração      | Consultas    | Relatórios - | DTI | Relatórios - DTI |
|--------|------------------------|--------------------|--------------|--------------|-----|------------------|
|        |                        |                    |              |              |     |                  |
|        |                        |                    |              |              |     |                  |
|        |                        | mnonentes Cur      | riculares    |              |     |                  |
|        |                        | nálise de Solicita | cões         |              |     |                  |
|        |                        | tivar/Inativar Eq  | uivalências  |              |     |                  |
|        |                        | istar/Alterar      |              |              |     |                  |
|        | ▶ C                    | adastrar           |              |              |     |                  |
|        | E C                    | omponentes com     | Expressões   | Inválidas    |     |                  |
|        | 🕑 R                    | esoluções de Ativ  | vidades Acad | êmicas       |     |                  |
|        | 🕑 II                   | nativar Componei   | ntes de Depa | artamento    |     |                  |

| Tipo do Compone     | nte: \star | DISCIPLINA  |
|---------------------|------------|-------------|
|                     |            | SELECIONE W |
| Modalidade de Educa | ção: 🖈     | DISCIPLINA  |
|                     |            | ATIVIDADE   |
| Cancelar            | Avang      | MÓDULO      |
|                     |            | BLOCO       |

Figura. 18 (Escolha o Tipo do Componente)

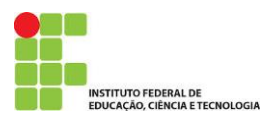

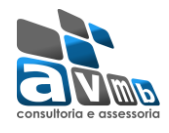

| DADOS GERAIS DO COMPONENTE CURRICULAR                                                                                                    |                                                                                                    |
|----------------------------------------------------------------------------------------------------|----------------------------------------------------------------------------------------------------|
| Tipo do Componente: DISCIPLINA                                                                                                    |                                                                                                    |
| Modalidade de Educação: Presencial                                                                                                    |                                                                                                    |
| Unidade Responsável: * SELECIONE                                                                                                    | ▼                                                                                                    |
| Situação do Curso:  O Curso Existente                                                                                                    |                                                                                                    |
| Curso: SELECIONE V                                                                                                    |                                                                                                    |
| ?                                                                                                    |                                                                                                    |
| Código: 😭                                                                                                    |                                                                                                    |
| Nome: 🗶                                                                                                    |                                                                                                    |
| Ativo: Sim                                                                                                    |                                                                                                    |
| Excluir da Avaliação Institucional: 🔘 Sim 🖲 Não                                                                                                    |                                                                                                    |
| CARGA HORÁRIA DO COMPONENTE                                                                                                    |                                                                                                    |
| Créditos Teóricos: 0 0h<br>Créditos Práticos: 0 0h<br>Créditos de Ead: 0 0h<br>Ch. Total Aula: 0h                                                                             | em Crédito.                                                                                                  |
| Carga Horária Total do Componente: 0h                                                                                                    |                                                                                                    |
| Pré-requisitos, Co-Requisitos e Equivalências                                                                                                    |                                                                                                    |
| Atenção! Todas as expressões de pré-requisitos, co-requisitos e equivalências deven<br>Exemplo: ( ( DIM0052 ) E ( DIM0301 OU DIM0053 ) )<br>Pré-Requisitos:<br>Co-Requisitos: | n ser cercadas por parênteses.                                                                               |
| Equivalências                                                                                                    |                                                                                                    |
| Equivalencias:                                                                                                    |                                                                                                    |
| Outras informações                                                                                                    |                                                                                                    |
| Permite Criar Turma: Sim<br>Permite CH Compartilhada entre Docentes: Não<br>Horário Flexível do Docente: Sim<br>Necessita de Orientador: Não<br>Exige Horário: Sim            | Conforme a escolha do tipo de<br>Componente, os itens ao lado<br>assumem a configuração<br>padrão (default). |
| Núm. Máximo de Grunos de Docentes na Turma:                                                                                                    |                                                                                                    |
| Permite Turma com Flexibilidade de Horário: Sim 🖲 Não                                                                                                    |                                                                                                    |
| Matriculável "On-Line":   Sim O Não                                                                                                    |                                                                                                    |
| Pode criar turma sem solicitação: O Sim 🖲 Não                                                                                                    |                                                                                                    |
| Permitir Criar subturmas desse componente curricular: O Sim 🖲 Não                                                                                                    |                                                                                                    |
| Quantidade de Avaliações: 3 🔻                                                                                                    |                                                                                                    |
| Ementa:                                                                                                    |                                                                                                    |
|                                                                                                    |                                                                                                    |
| *                                                                                                    |                                                                                                    |
| (0 digitados/2000 caracteres)                                                                                                    |                                                                                                    |
| << Tipo do Componente Curricular   Cancelar   Avancar >                                                                                                    |                                                                                                    |

Figura. 19 (Cadastro do Componente Curricular)

O campo "Código" é alfanumérico e a padronização do código será definida pela reitoria da IFF.

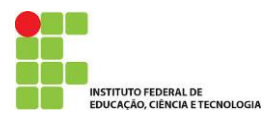

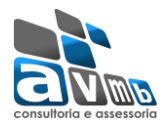

# **Cadastrar Matriz Curricular:**

#### Esta funcionalidade permitirá ao usuário cadastrar uma Matriz Curricular:

| Alunos | Matrículas e Programas | Administração | Consultas | Relatórios - | DTI | Relatórios - DTI |
|--------|------------------------|---------------|-----------|--------------|-----|------------------|
|        |                        |               |           |              |     |                  |

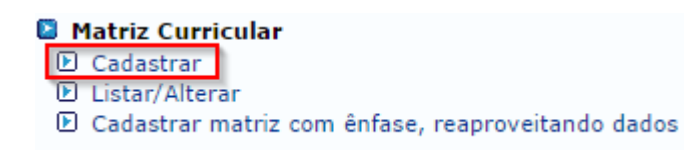

|                                         | CADASTRO DE MATRIZ CURRICULA           | R Matutin                                       | CIONE                                                                                                    |
|-----------------------------------------|----------------------------------------|-------------------------------------------------|----------------------------------------------------------------------------------------------------|
| Curso: * SELECIONE                      |                                        | Matutin<br>Matutin<br>Matutin                   | o e Noturno<br>o e Vespertino<br>o, Vespertino e Noturno                                                         |
| Campus: * SELECIONE                     |                                        | Noturno<br>Turno In<br>Vespert                  | Apenas para os<br>cursos presenciais                                                                             |
| Turno: 🖈 SELECIONE <del>&lt;</del>      | •                                      | ?                                               | SELECIONE<br>BACHARELADO<br>BACHARELADO MOD. BIOLOGICA                                                           |
| Modalidade: 🖈 SELECIONE 🔫               |                                        | ]                                               | BACHARELADO MOD. MEDICA<br>Bacharel<br>FORMAÇÃO<br>LICENCIATURA                                                  |
| Possui Habilitação? \star 🔘 Sim 🔍 Não   |                                        | SELECIONE<br>ual<br>ual e Semestral             | LICENCIATURA CURTA<br>LICENCIATURA CURTA OU DE 1. GRAU<br>LICENCIATURA PLENA<br>LICENCIATURA PLENA E BACHARELADO |
| Possui Ênfase? \star 🔘 Sim 🔍 Não        | Bin<br>Nă<br>Qu                        | mestral<br>io Informado<br>iadrimestral         | OUTRO TIPO DE GRAU ACADEMICO<br>TECNOLÓGICO                                                                      |
| Regime Letivo: 🛊 SELECIONE <del>*</del> | Ţŗ                                     | mestral                                         | Crédito<br>Hora/Aula<br>Não Informado                                                                            |
| Sistema Curricular: 🖈 SELECIONE 🔫       | •                                      | SELE                                            | CIONE Seriado                                                                                                    |
| Situação: 🖈 SELECIONE 🔫                 |                                        | Em Ativ<br>Em Ativ<br>Em Exti                   | ridade parcial<br>inção                                                                                          |
| Situação do Diploma: SELECIONE 👞        | •                                      | Extinto(<br>Não Inf<br>Paralisa                 | (a)<br>ormado<br>ido(a)                                                                                          |
| Código INEP:                            | - 5                                    | ELECIONE                                        | en habilitaçãos concelhoro do cumo                                                                               |
| Início Funcionamento:                   | Dip<br>Dip<br>Dip                      | oma diretamente<br>oma diretamente<br>Informado | na habilitações específicas do curso<br>no habilitação do curso<br>no curso                                      |
| Encontra-se ativa? 💿 Sim 🔍 Não          | Out                                    | ra situação                                     |                                                                                                    |
| Permite colação de grau? 💿 Sim 🔍 Não    |                                        |                                                 |                                                                                                    |
| Autorização de Funcionamento            |                                        |                                                 |                                                                                                    |
| Ato Normativo: \star                    |                                        |                                                 |                                                                                                    |
| Data do Ato Normativo: \star            |                                        |                                                 |                                                                                                    |
| Data da Publicação: *                   |                                        |                                                 |                                                                                                    |
|                                         | Cancelar Próximo Passo >>              |                                                 |                                                                                                    |
|                                         | * Campos de preenchimento obrigatório. |                                                 |                                                                                                    |

Figura. 20 (Cadastro de Matriz Curricular)

# **Cadastrar Estrutura Curricular:**

Esta funcionalidade permite, ao gestor do ensino Graduação, cadastrar uma nova estrutura curricular para os cursos existentes na sua unidade.

| Alunos | Matrículas e Programas | Administração | Consultas | Relatórios - | DTI | Relatórios - DTI |  |
|--------|------------------------|---------------|-----------|--------------|-----|------------------|--|
|        |                        |               |           |              |     |                  |  |

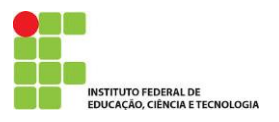

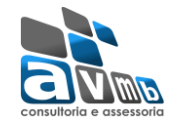

#### Estrutura Curricular

- Cadastrar
   Listar/Alterar
- 🕑 Grupos de Optativas
- E Recálculo de Currículos

| DADOS DO CURRICULO                                                      |                                           |
|-------------------------------------------------------------------------|-------------------------------------------|
| Código: \star                                                           |                                           |
| Curso: * SELECIONE                                                      | ¥                                         |
| Matriz Curricular: * SELECIONE                                          | ¥                                         |
| Ano-Período de Implantação: *                                           | Ao escolher este item a próvima tela será |
| Carga Horária Optativa Mínima: \star 📃 horas                            | para escolher currículo de outro curso.   |
| Carga Horária Por Período Letivo Mínima: \star 📃 horas                  | Assim, ocorrerá o aproveitamento de       |
| Carga Horária de Componentes Eletivos Máxima: \star 📃 0 horas (30 - 30) | componentes curriculares constantes na    |
| Aproveitar Componentes de Outro Currículo 🗌 ?                           | estrutura curricular de outro curso.      |
| CRÉDITOS POR PERÍODO LETIVO:                                            |                                           |
| Mínimo: \star                                                           |                                           |
| Médio: \star                                                            |                                           |
| Máximo: \star                                                           |                                           |
| Prazo Para Conclusão (em semestres)                                     |                                           |
| Mínimo: \star                                                           |                                           |
| Médio: 🖈                                                                |                                           |
| Máximo: \star                                                           |                                           |
| Ativo: \star 🖲 Sim 🔍 Não                                                |                                           |
| Cancelar Próximo Passo >>                                               |                                           |

\* Campos de preenchimento obrigatório.

Figura. 21 (Cadastro da Estrutura Curricular)

Caso marcar "Aproveitar Componentes de Outro Currículo", a próxima tela:

| Current 🛧     |                 |                                             |                                                                                           |  |
|---------------|-----------------|---------------------------------------------|-------------------------------------------------------------------------------------------|--|
| Curso: *      | LICENCIATORA EI |                                             |                                                                                           |  |
| Curriculos: * | N - LICENCIATUR | A - 2014 (2014.1) ▼                         | Tras a estrutura curricular do curso selecionad                                           |  |
| 12 COMPO      | NENTES ECONTR   | ADOS                                        | sugerindo os componentes curriculares serem<br>acrescentadas na nova estrutura curricular |  |
| Obrigatória   | Optativa        | 02003001 - INFORMÁTICA BÁSICA - 60b         |                                                                                           |  |
| Obrigatória   | Optativa        | 05011020 - LIBRAS - 40h                     |                                                                                           |  |
| Obrigatória   | Optativa        | 09019001 INGLÊS TÉCNICO - 60h               |                                                                                           |  |
| Obrigatória   | ✓ Optatiya      | 09019002 - LEITURA E PRODUÇÃO TEXTUAL - 30h |                                                                                           |  |
| 1 º PERÍODO   |                 |                                             |                                                                                           |  |
| Obrigatória   | Optativa        | 004002001 - BIOLOGIA 1 - 60h                |                                                                                           |  |
| 🖉 Obrigatória | Optativa        | 01001002 - INTRODUÇÃO À QUÍMICA - 60h       |                                                                                           |  |
| 🖉 Obrigatória | Optativa        | 04001004 - QUÍMICA GERAL - 80h              |                                                                                           |  |
| 2 º PERÍODO   |                 |                                             |                                                                                           |  |
| 🖉 Obrigatória | Optativa        | 01001004 - QUÍMICA ORGÂNICA - 60h           |                                                                                           |  |
| Obrigatória   | Optativa        | 03007001 - BOTÂNICA - 36h                   |                                                                                           |  |
| 🖉 Obrigatória | Optativa        | 06001005 - TÓPICOS DE FÍSICA GERAL I - 30h  |                                                                                           |  |
| 3 º Período   |                 |                                             |                                                                                           |  |
| 🖉 Obrigatória | Optativa        | 01001003 - QUÍMICA ANALÍTICA - 60h          |                                                                                           |  |
| 🕑 Obrigatória | Optativa        | 03007003 - GENÉTICA - 36h                   |                                                                                           |  |
|               |                 | Selecionar esses Componentes Curri          | culares                                                                                   |  |

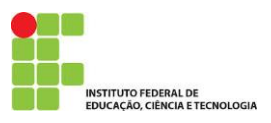

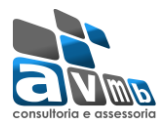

## Caso não marcar "Aproveitar Componentes de Outro Currículo", a próxima tela:

| Graduação > Estrutura Curricular de Matrizes Curriculares > Componentes Curriculares                                                                                                    |
|----------------------------------------------------------------------------------------------------|
| Esta tela permite adicionar ou remover componentes curriculares da estrutura curricular previamente escolhida.                                                                                                    |
| Esta estrutura curricular permite o cadastro de no máximo 8 níveis. Caso este valor seja ultrapassado, uma mensagem indicando o(s) nível(is) excedido(s) será<br>mostrada.<br>A opção 'Remover Nível / Todas as Estruturas Curriculares' removerá apenas as estruturas curriculares para os níveis normais ou removerá, também, o nível |
| Caso este seja o unimo excedente da insta.                                                                                                    |
| 遑 : Remover Nível / Todas as Estruturas Curriculares 🛛 😨: Remover Este Componente do Currículo 📀: Adicionar Novo Componente 🖓: Alternar entre Obrigatória / Optativa 🖙: Substituir por Outro Componente                                                                                                    |
| COMPONENTES CURRICULARES                                                                                                    |
| Carga Horária por Período Letivo: Mínima (240 horas)                                                                                                    |
| Créditos por Período Letivo: Mínimo (4 crs.) Médio (6 crs.) Máximo (24 crs.)                                                                                                    |
| Carga Horária Optativa (mín. / total): 60/0                                                                                                    |
| Carga Horária de Componentes Eletivos: Máxima (0 horas)                                                                                                    |
| Adicione e/ou Remova Componentes Curriculares deste Currículo nos Períodos Letivos Abaixo                                                                                                    |
| Componentes Optativos 1º 2º 3º 4º 5º 6º 7º 8º<br>Componentes Optativos                                                                                                    |
| Carga Horária Total: 190h / Total a Distância: 0h                                                                                                    |
| << Dados Gerais Cancelar Próximo Passo >>                                                                                                    |

Figura. 22 (Acrescentando Componentes Curriculares na Estrutura)

Neste caso é só ir acrescentando os componentes curriculares na Estrutura, escolhendo a guia do semestre conforme indicado acima.